## Kategorie A – odevzdejte do 25. března

Úlohu pojmenujete **8A\_JmenoPrijmeni.bpr**.

- Na začátku programu vytvořte "hlavičku" z komentáře, kde bude napsáno vaše jméno a příjmení, organizace, ve které se učíte Baltíka a kategorie. (1 bod)
- 2) Baltíkovi nastavíme rychlost 7 a promění se v brouka (předmět 10021). (1 bod)
- 3) Třešně (předmět 13) a žáby (předmět 21) se objeví všechny najednou podle obrázku (nepoužívejte scény). (1 bod)
- **4)** Baltík (nyní brouk) bude ovládán **kurzorovými šipkami**, kdy se otočí a popojde daným směrem podle šipky. (2 body)
- 5) V případě, že Baltík šlápne na žábu, program se ukončí. (1 bod)
- 6) V případě, že Baltík šlápne na třešně, tak je sebere (předmět zmizí). (1 bod)
- 7) Po sebrání všech 4 třešní se smaže obrazovka, zmizí Baltík a zobrazí se nápis "Vyhrál jsi!" "Sebral jsi všechny 4 třešně" (viz obrázek dole – písmo Arial velikost 20). Po stisku libovolné klávesy nebo tlačítka myši se program ukončí. (3 body)

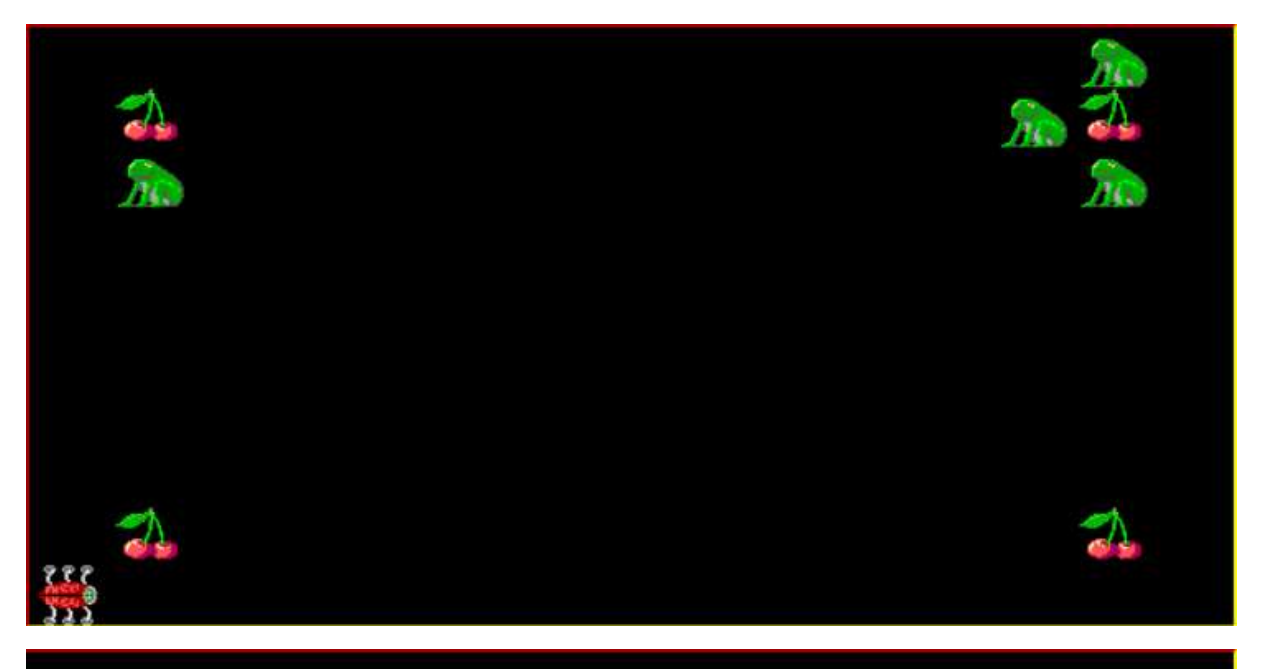

## Vyhrál jsi!

## Sebral jsi všechny 4 třešně